©МатБюро – Консультации по математике, программированию, экономике, праву, естественным наукам

Поможем вам с написанием программ: <u>www.matburo.ru/sub\_subject.php?p=pz</u>

# Задание.

Выбрать тестовое изображение в оттенках серого, выполнить над ним операции:

1. Преобразовать в бинарное с помощью пороговой сегментации

2. Выполнить эрозию полученного изображения с помощью круглого примитива размера 5х5

3. Выполнить дилатацию изображения с таким же примитивом

4. Выполнить операции размыкания исходного бинарного изображения

5. Выполнить операцию замыкания исходного бинарного изображения

6. Получить изображение, на котором выделены все границы исходного бинарного изображения.

# Решение.

### Задание 1

Выбрать тестовое изображение в оттенках серого и преобразовать его в бинарное с помощью пороговой сегментации.

```
# Импорт необходимых библиотек
import cv2 as cv
import numpy as np
import matplotlib.pyplot as plt
# Функция для отображения изображений
def show_image(title, img):
    plt.figure(figsize=(6, 6))
    plt.title(title)
    plt.imshow(img, cmap='gray')
    plt.axis('off')
    plt.show()
# Загрузка изображения в оттенках серого
image_path = 'image.jpg' # Укажите путь к вашему изображению
gray_image = cv.imread(image_path, cv.IMREAD_GRAYSCALE)
show_image("Grayscale Image", gray_image)
```

© МатБюро – Консультации по математике, программированию, экономике, праву, естественным наукам

Поможем вам с написанием программ: <u>www.matburo.ru/sub\_subject.php?p=pz</u>

Grayscale Image

# Преобразование в бинарное изображение
\_, binary\_image = cv.threshold(gray\_image, 128, 255, cv.THRESH\_BINARY)
show\_image("Binary Image", binary\_image)

© МатБюро – Консультации по математике, программированию, экономике, праву, естественным наукам

Поможем вам с написанием программ: <u>www.matburo.ru/sub\_subject.php?p=pz</u>

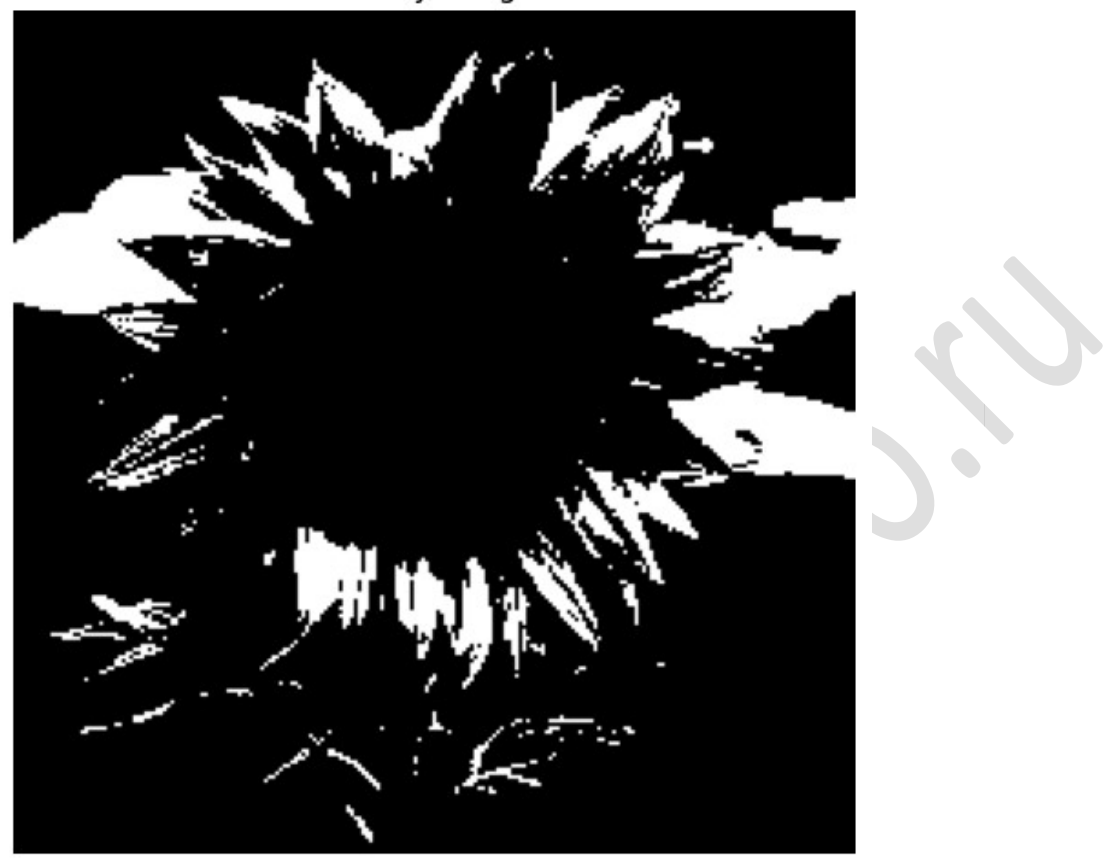

**Binary Image** 

## Задание 2

Выполнить эрозию полученного изображения с помощью круглого примитива размера 5x5 (примитив можно получить функцией cv.getStructuringElement).

```
kernel = cv.getStructuringElement(cv.MORPH_ELLIPSE, (5, 5))
eroded_image = cv.erode(binary_image, kernel)
show_image("Eroded Image", eroded_image)
```

©МатБюро – Консультации по математике, программированию, экономике, праву, естественным

наукам

Поможем вам с написанием программ: <u>www.matburo.ru/sub\_subject.php?p=pz</u>

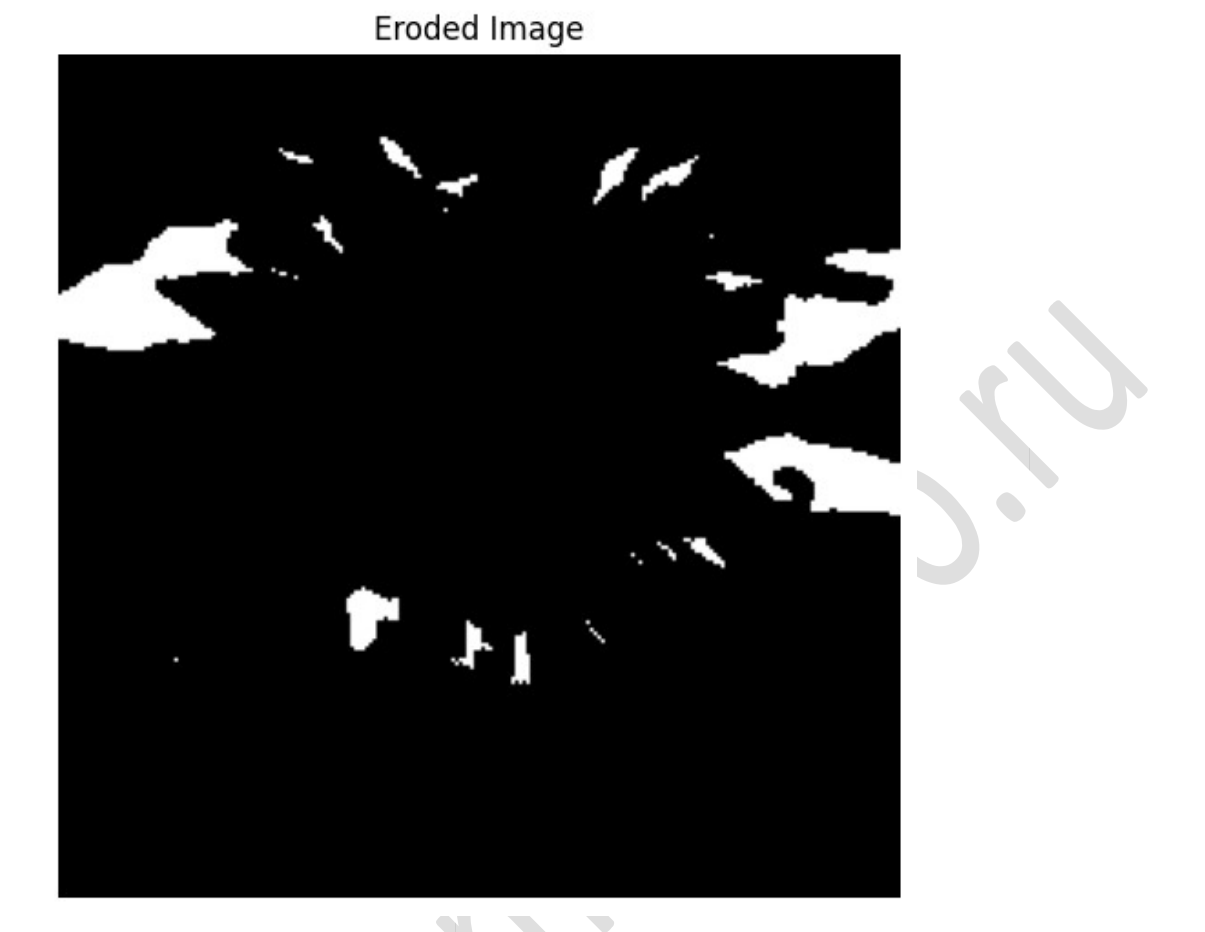

# Задание З

Выполнить дилатацию изображения с таким же примитивом.

```
dilated_image = cv.dilate(binary_image, kernel)
show_image("Dilated Image", dilated_image)
```

© МатБюро – Консультации по математике, программированию, экономике, праву, естественным наукам

Поможем вам с написанием программ: <u>www.matburo.ru/sub\_subject.php?p=pz</u>

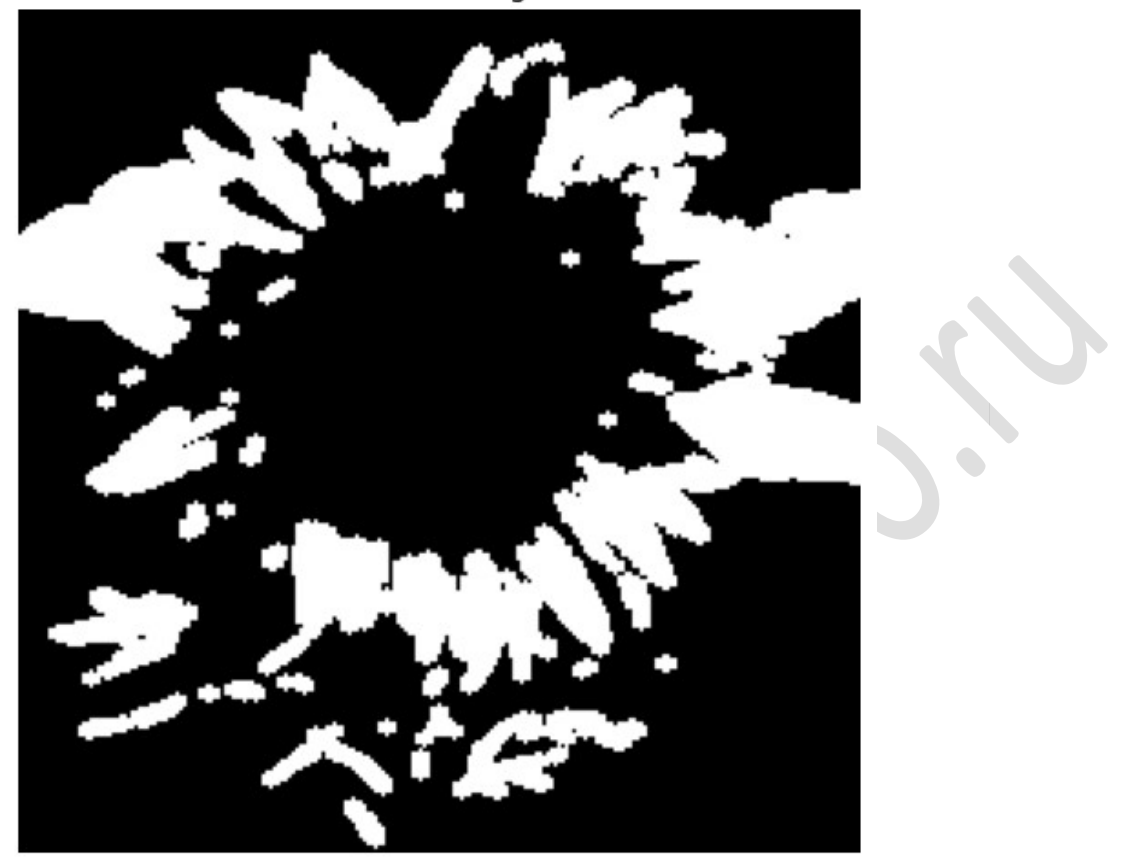

Dilated Image

## Задание 4

Выполнить операции размыкания исходного бинарного изображения.

opened\_image = cv.morphologyEx(binary\_image, cv.MORPH\_OPEN, kernel)
show\_image("Opened Image (Opening)", opened\_image)

© МатБюро – Консультации по математике, программированию, экономике, праву, естественным наукам

Поможем вам с написанием программ: <u>www.matburo.ru/sub\_subject.php?p=pz</u>

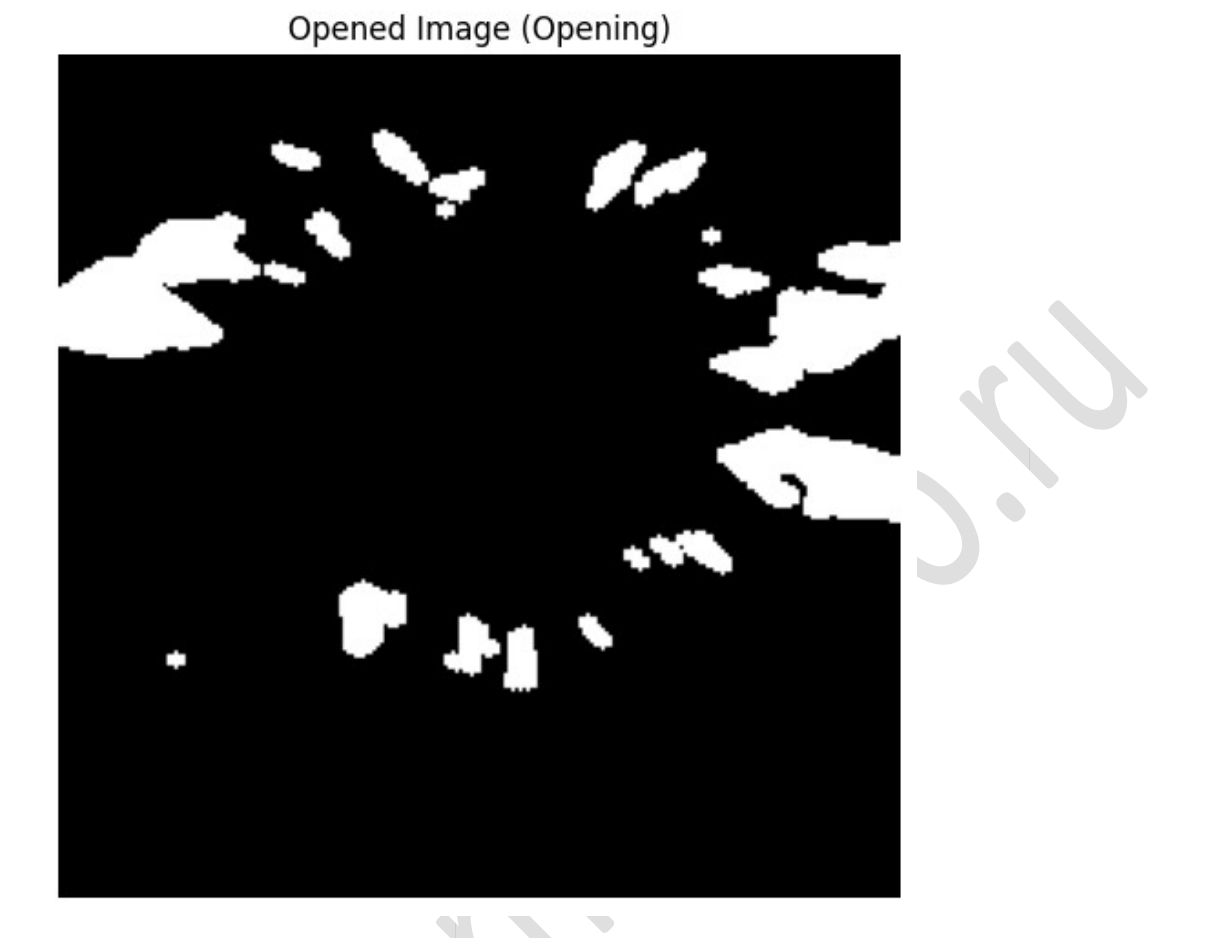

## Задание 5

Выполнить операцию замыкания исходного бинарного изображения.

closed\_image = cv.morphologyEx(binary\_image, cv.MORPH\_CLOSE, kernel)
show\_image("Closed Image (Closing)", closed\_image)

© МатБюро – Консультации по математике, программированию, экономике, праву, естественным наукам

Поможем вам с написанием программ: <u>www.matburo.ru/sub\_subject.php?p=pz</u>

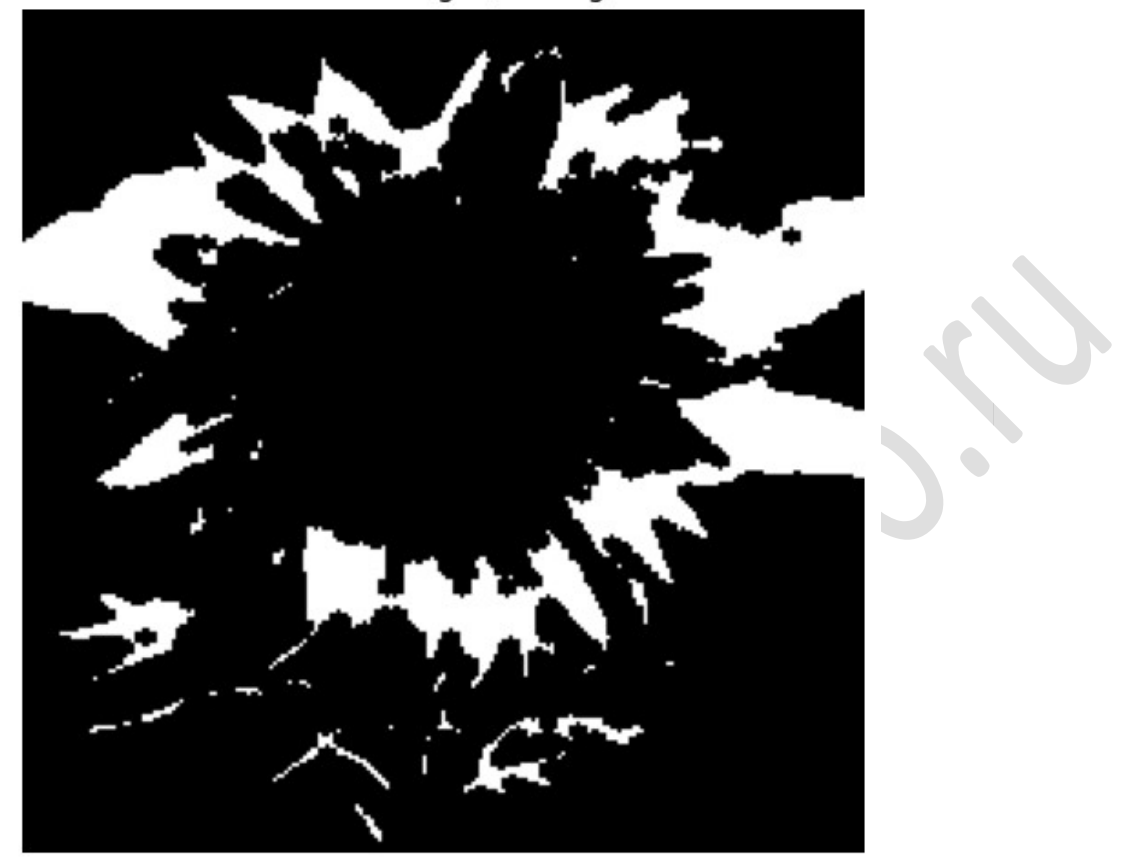

Closed Image (Closing)

# Задание 6

Получить изображение, на котором выделены все границы исходного бинарного изображения.

edges\_image = cv.morphologyEx(binary\_image, cv.MORPH\_GRADIENT, kernel)
show\_image("Edges Image", edges\_image)

© МатБюро – Консультации по математике, программированию, экономике, праву, естественным наукам

Поможем вам с написанием программ: <u>www.matburo.ru/sub\_subject.php?p=pz</u>

Edges Image

Выполнил: ФИО